| FTP SERVER SOFTWARE FOR ETHERNET CONNECTION ON FANUC 16i, | 18i, F31i1 |
|-----------------------------------------------------------|------------|
| FANUC 16i & 18i Basic NC Ethernet Settings.               | 4          |
| FANUC 16i & 18i EMBEDDED ETHERNET SETTING                 | 6          |
| FANUC 31i Embedded Ethernet Settings                      | 11         |
| FANUC 16i,18i DATA SERVER ETHERNET SETTING.               |            |

# FTP SERVER SOFTWARE FOR ETHERNET CONNECTION ON FANUC 16i, 18i, F31i

• Copy the entire "FTP SERVER TYPSOFT" folder to your PC. You do NOT have to install any software on your PC since this software will run from the folder you copy it into.

• To start the software click on the blue FTPSERV file in the folder you copied to your PC. (After the initial setup you can have the software automatically launch on Windows startup if you choose)

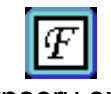

ftpserv.exe

• Once the software has started select SETUP  $\Rightarrow$  USERS from the pull down menu as shown below.

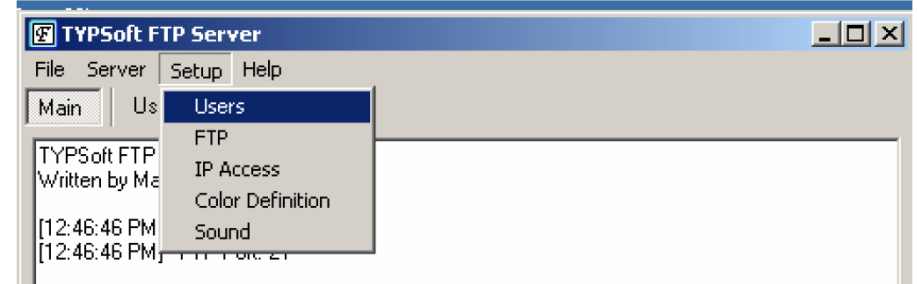

• Click on the NEW USER tab then type in user name (e.g. MDV55) and click OK

| User Setup    |                                                        | 2                                                     |
|---------------|--------------------------------------------------------|-------------------------------------------------------|
| List of Users | Password                                               | Directory Access                                      |
|               | Root Directory                                         |                                                       |
|               | Disable User Account<br>Virtual Directory Showing      |                                                       |
|               | Max. of Use                                            | ×                                                     |
|               | Max. of sim What is the new login?<br>per accour MDV55 |                                                       |
|               | Time-Out ( OK OK                                       | Cancel Modify Delete                                  |
| New User      |                                                        |                                                       |
| Copy User     | ]                                                      | Upload     No Access     Rename Files and Directories |
| Rename User   |                                                        | Directory                                             |
| Delete User   |                                                        | Ureate Hemove     Virtual Link Sub Directory Include  |
| Save          | File for Goodbye Message                               |                                                       |
| Close         |                                                        |                                                       |

Make sure the new user name is selected in the List Of Users then type in the password (e.g. OKK), Set the Root directory (eg. C:\) and set all other items circled below.

| User Setup            |                                                                                                    |    | ×                                                                                                    |
|-----------------------|----------------------------------------------------------------------------------------------------|----|----------------------------------------------------------------------------------------------------|
| List of Users         | Password                                                                                                    |    | Directory Access                                                                                                    |
| New User<br>Copy User | DKK<br>Root Directory<br>C:N<br>Disable Use: Account<br>Virtual Directory Showing<br>V'C:Directory''= '''<br>Max. of User<br>per account:<br>Max. of simultaneous user<br>per account/per IP:<br>Time-Dut: (Min) [Max.: 600 min]<br>0 = No Time Limit | 55 | C:\<br>C:\<br>Add Modify Delete<br>Files<br>V Download Delete<br>V Upload No Access<br>Bename Files and Directories |
| Rename User           | 1                                                                                                    |    | Directory                                                                                                    |
| Delete User           | File for Welcome Message                                                                                                    |    | Create     Remove     Virtual Link     ✓ Sub Directory Include                                                      |
| Save                  | File for Goodbye Message                                                                                                    |    |                                                                                                    |
| Close                 |                                                                                                    |    |                                                                                                    |

Next click on the Directory Access value (e.g. C:\) so it is highlighted then set all circled items listed below. When you are finished click on SAVE then CLOSE tab.

| User Setup                 |                                                                                                    |   | ×                                                                            |
|----------------------------|----------------------------------------------------------------------------------------------------|---|------------------------------------------------------------------------------|
| List of Users<br>MDV55     | Password<br>OKK                                                                                                    |   | Directory Access<br>C:\                                                      |
|                            | Root Directory                                                                                                    |   |                                                                              |
|                            | J Disable User Account<br>Virtual Directory Showing<br>"VC: Directory/" = "/"<br>Max. of User<br>per account:<br>Max. of simultaneous user<br>per account/per IP: | 5 | C:\                                                                          |
| New User<br>Copy User      | Time-Out: (Min) [Max.: 600 min]<br>0 = No Time Limit                                                                                                    |   | Add Modify Delete Files Download Delete Dupload Rename Files and Directories |
| Rename User<br>Delste User | File for Welcome Message                                                                                                    |   | Directory<br>Create Remove<br>Virtual Link V Sub Directory Include           |
| Close                      | Fe for Goodbye Message                                                                                                    |   |                                                                              |

Select SETUP  $\Rightarrow$  FTP from the pull down menu as shown below.

| Ŧ     | Y   | PSoft F | TP Serv | /er         |   |
|-------|-----|---------|---------|-------------|---|
| File  | 2   | Server  | Setup   | Help        |   |
| Mai   | in  | - Us    | User    | rs          |   |
| TVI   | 20  | -0 570  | FTP     |             |   |
| - Wri | tte | n by Ma | IP A    | ccess       |   |
|       |     |         | Colo    | r Definitio | n |
| [12:  | 46  | :46 PM  | Sour    | nd          |   |
| 112   | 46  | :46 PM  | 1       | OR. 21      |   |
|       |     |         |         |             |   |

Set the circled items as listed below then click SAVE and CLOSE tab.

| F | TP Setup                                                  |
|---|-----------------------------------------------------------|
|   | FTP Port:                                                 |
|   | To apply this change, you must Stop and Start the server. |
|   |                                                           |
|   | Max. of User 5 0 = No User Limit                          |
|   | $\smile$                                                  |
| - | Disable Message on Exit                                   |
| - | Launch FTP Server on Windows Startup                      |
|   | 🔽 Start in Systray.                                       |
|   | Automatic Save Log.                                       |
|   | Add Date to Log.                                          |
|   | Show all users commands in Main window.                   |
|   | Replace FTP Banner with your IP                           |
|   |                                                           |
|   | Language Internal Language                                |
|   | File for Welcome Message                                  |
|   |                                                           |
|   | File for Goodbue Message                                  |
|   |                                                           |
|   |                                                           |
|   |                                                           |

When you want to use the software for file transfer all you have to do is launch the program by clicking on the blue FTPSERV file or have the software automatically launch at Windows startup. When the NC tries to communicate with the PC you will see the communication log as shown below.

| I | 📧 TYPSoft FTP Server                                                             | _ 🗆 🗙 |
|---|----------------------------------------------------------------------------------|-------|
| Ī | <u>File Server Setup Help</u>                                                    |       |
| ſ | Main User Info                                                                   |       |
|   | [10:36:19 AM] - [4] Connect to 192.9.200.201. Get Username.                      |       |
|   | [10:36:20 AM] - [4] User VM5 Connected                                           |       |
|   | [10:36:20 AM] - [4] VM5: Current Directory: C:\                                  |       |
|   | [10:36:20 AM] - [4] VM5: Current Directory: C:\0KK\                              |       |
|   | [10:36:21 AM] - [4] Client VM5, 192.9.200.201 Disconnected (00:00:01 Min)        |       |
|   | [10:36:32 AM] - [5] Connect to 192.9.200.201. Get Username.                      |       |
|   | [10:36:32 AM] · [5] User VM5 Connected                                           |       |
|   | [10:36:32 AM] - [5] VM5: Current Directory: C:\                                  |       |
|   | [10:36:32 AM] - [5] VM5: Current Directory: C:\0KK\                              |       |
|   | [10:36:33 AM] - [5] VM5: Start Download of C:\0KK\01001                          |       |
|   | [10:36:34 AM] - [5] VM5: File Downloaded OK: C:\OKK\01001 (28.71 K/S - 29 404 by | /tes) |
|   | [[10:36:34 AM] - [5] Client VM5, 192.9.200.201 Disconnected (00:00:01 Min)       |       |
|   |                                                                                  |       |
|   |                                                                                  |       |

### FANUC 16i & 18i Basic NC Ethernet Settings

Press the SYSTEM hard key then the ▶ soft key until you see ETHPRM soft key. Press the ETHPRM soft key then (OPRT) soft key.

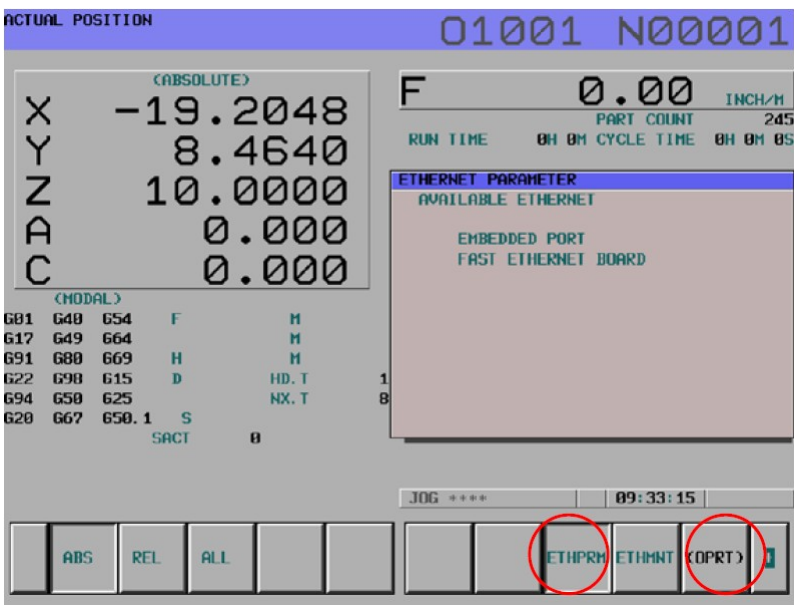

Next you will have to press the (OPRT) soft key then select either EMBEDDED or BOARD soft key. Embedded Ethernet is for connecting to the NC memory and Board is for connecting to the OPTIONAL Data Server memory.

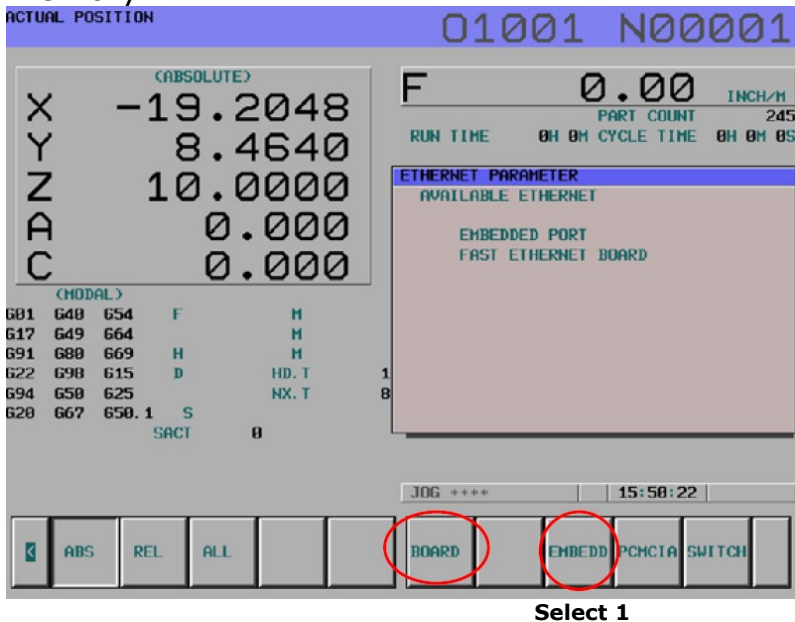

### FANUC 16i & 18i EMBEDDED ETHERNET SETTING

Note: This information is to be used as a reference. Please refer to the FANUC Operation manual for more detail information.

The NC I/O channel must be set to 9 to use the Embedded Ethernet function.

Page 1 of the Ethernet parameters you must set IP address and Sub net mask of NC control.

(Note: If these settings are changed power off the NC and restart the control)

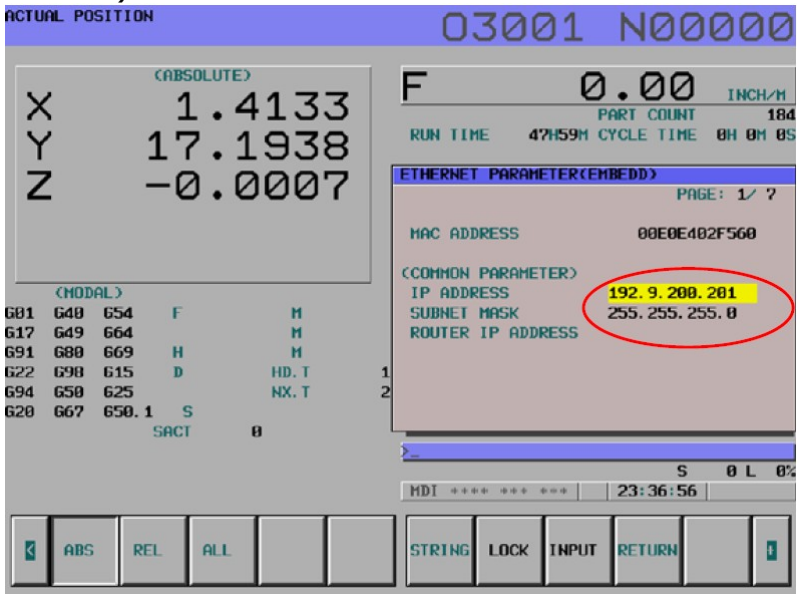

Page 3 of the Ethernet parameters you must set the Port number (21), IP address of PC, Username, Password, and Log in Directory the NC will use to communicate with PC. This page is for connection 1.

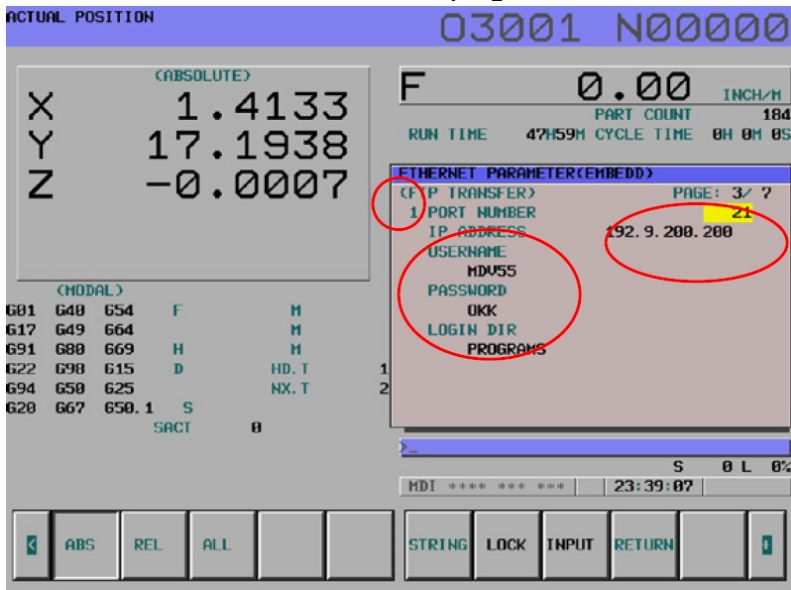

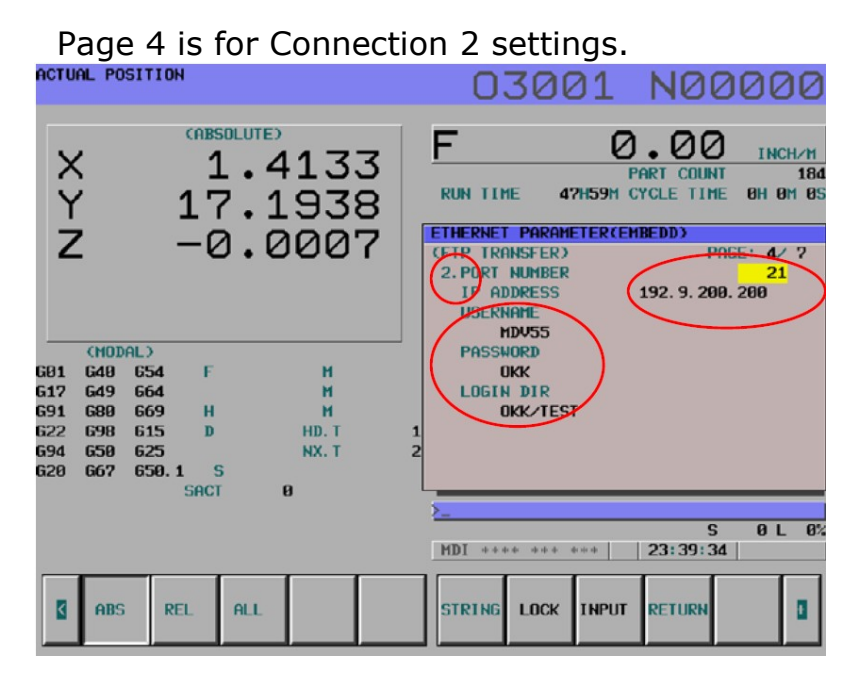

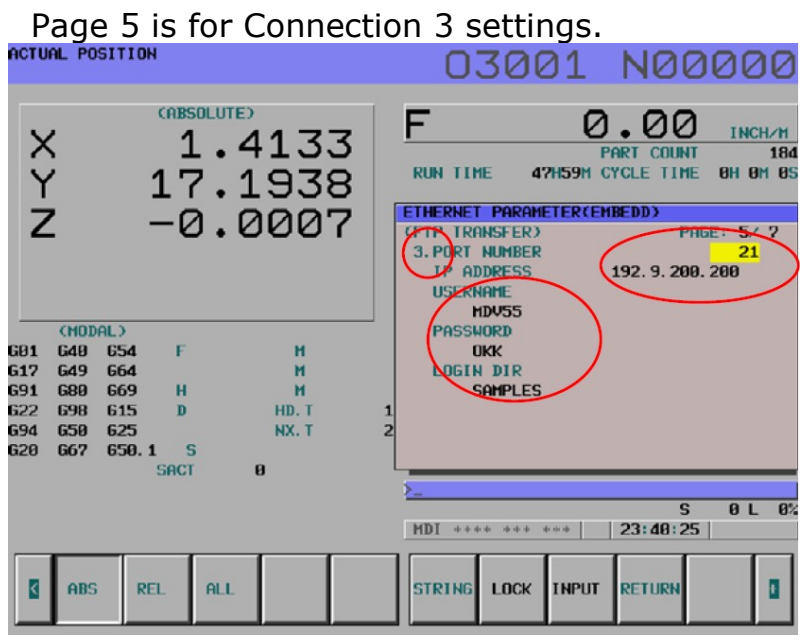

You can then select which Connection parameters you would like to use for communication by selecting Connect 1, 2, or 3 by using the following procedure.

Press the Edit mode then the PROGRAM Hard key. Next press the soft key until you see CONNECT soft key. Press the CONNECT soft key then (OPRT) soft key.

| ACTUR                                  | AL PO                                                  | SITI                                   | рн                                                                 |                                                  |                             |                  | i.  | 010                                             | 001                                               | N                                       | 00    | 001                       |
|----------------------------------------|--------------------------------------------------------|----------------------------------------|--------------------------------------------------------------------|--------------------------------------------------|-----------------------------|------------------|-----|-------------------------------------------------|---------------------------------------------------|-----------------------------------------|-------|---------------------------|
| GB1<br>G17<br>G91<br>G22<br>G94<br>G20 | (MOD)<br>648<br>649<br>689<br>698<br>659<br>659<br>667 | AL)<br>654<br>664<br>615<br>625<br>650 | (1)<br>(1)<br>(1)<br>(1)<br>(1)<br>(1)<br>(1)<br>(1)<br>(1)<br>(1) | 50LUTE)<br>9 . 2<br>9 . 4<br>0 . 0<br>0 .<br>0 . | 204<br>64<br>00<br>00<br>00 | 8<br>0<br>0<br>0 |     | TIME<br>RNET CON<br>AILABLE<br>EMBEDD<br>FAST E | oh on<br>Nect Ho<br>Etherne<br>Ed Port<br>Thernet | PART<br>1 CYCLE<br>DST<br>ET<br>I BOARD |       | INCH/H<br>245<br>8H 0M 85 |
|                                        |                                                        |                                        | SAC                                                                | r                                                | 0                           |                  | 2   |                                                 |                                                   |                                         |       |                           |
|                                        | ABS                                                    |                                        | REL                                                                | ALL                                              |                             |                  | HD- | ****<br>DIR HOS                                 | TCONE                                             | 10:<br>CT                               | 64:22 |                           |

 Next you will have to press the EMBEDDED soft key.

 D1001
 N0001

| $\begin{array}{c} \text{(NBSOLUTE)} \\ X & -19.2048 \\ Y & 8.4640 \\ Z & 10.0000 \\ A & 0.000 \\ C & 0.000 \\ \hline \\ \text{(MDDAL)} \\ \text{G91 649 654 F } \\ \text{G91 649 654 F } \\ \text{G91 649 654 F } \\ \text{G91 649 654 F } \\ \text{G91 649 655 F } \\ \text{G91 649 655 H } \\ \text{G91 649 655 H } \\ \text{G91 649 655 H } \\ \text{G91 659 625 H } \\ \text{G91 659 625 H } \\ \ \text{G91 659 625 H } \\ \ \text{G91 659 625 H } \\ \ \ \text{G91 659 625 H } \\ \ \ G9$ | F OR OUT 245<br>RUN TIME OH OM CYCLE TIME OH OM OS<br>ETHERHET CONNECT HOST<br>AVAILABLE ETHERNET<br>EMBEDDED PORT<br>FAST ETHERNET BOARD |
|----------------------------------------------------------------------------------------------------|----------------------------------------------------------------------------------------------------|
|                                                                                                    | JUIS ***×         1H:Hd:dH           RHARD                                                                                                |

The Connect screen will then be displayed and you can choose which connection settings you would like to use by pressing Con-1, Con-2, or Con-3 soft key. The set values for that connection will then be used when you transfer files.

| CONNECT HOST                                                                             | 01001             | N00000               |
|------------------------------------------------------------------------------------------|-------------------|----------------------|
| IPORT NO. : 21<br>IP ADRS : 192.9.200.200<br>USERNAME : VM5<br>LOGIN DIR: OKK            |                   |                      |
| 2. PORT NO. : 21<br>IP ADRS : 192.9.200.200<br>USERNAME : MDV55<br>LOGIN DIR: KLEIN/TEST |                   |                      |
| 3. PORI NO. : 21<br>IP ADRS : 192.9.200.200<br>USERNAME : MDV55<br>LOGIN DIR: KLEIN      |                   |                      |
|                                                                                          | EDIT **** *** *** | S 0L 0%<br> 01:05:36 |
| 8                                                                                        | CON-1 CON-2 CON-3 | RETURN               |

Press the 4 soft key then press the HOST soft key and (OPRT) soft key.

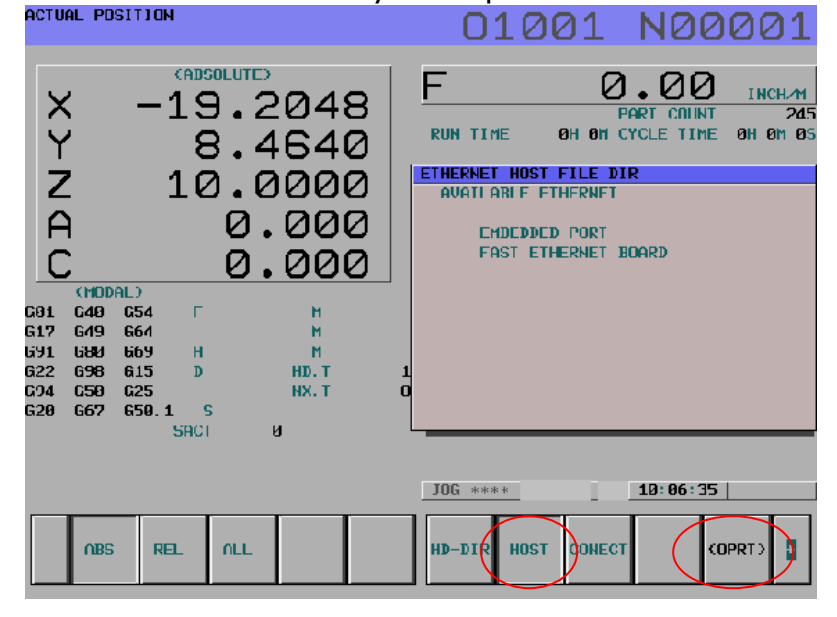

Press the EMBEDDED soft key then the NC will connect with the PC and display the programs, which are in the folder you have designated.

| HUST FILE DIR                                                                                                    |                                     |                                              |                                                              | U1001 N00000 |
|----------------------------------------------------------------------------------------------------|-------------------------------------|----------------------------------------------|--------------------------------------------------------------|--------------|
|                                                                                                    | REGISTERED PROGR<br>CURRENT CONNECT | ams :<br>Host :                              | 2                                                            | 20           |
| 0001       .         0002       .         0003       PRAMETER         0004       01111         0005       01102         0006       0100         0007       02000         0008       0240         0009       0300         0010       0320         0011       0310         0012       0340         0013       0350         0014       0360 |                                     | 0015<br>0016<br>0017<br>0018<br>0019<br>0029 | CNCCODE1<br>0510<br>TOOLLF<br>04500<br>G10TEST<br>MIRROR_TST |              |
|                                                                                                    | STOP                                | EDIT *                                       | *** *** ***                                                  | S 0 L 0%     |

If you press the > soft key you will then see the READ and PUNCH soft keys. If you type O4500 and press the READ soft key, that program will be transferred to the NC memory. If you type a program number that is in the NC memory and press PUNCH it will be transferred to the PC.

|                  |    |          |           |    | 9      | ร ค.  | 6% |
|------------------|----|----------|-----------|----|--------|-------|----|
|                  | 1  | FDII *** | × × * * * | ** | И1:ИН: | H=    |    |
| SWITCH UPDATE ST | DP | SEARCH   | RETURN    |    | READ   | PUNCH |    |
|                  |    |          |           |    |        |       |    |

For more details on the operation of the EMBEDDED Ethernet function please refer to the FANUC operation manual.

## FANUC 31i Embedded Ethernet Settings

Note: This information is to be used as a reference. Please refer to the FANUC Operation manual for more detail information.

The NC I/O channel must be set to 9 to use the Embedded Ethernet function.

Press the SYSTEM hard key then the ► soft key until you see EMBED PORT soft key. Press the EMBED PORT soft key to display the screen below.

|      |        |        |           |       | MDI **** *** ***         | 11:49:31        |
|------|--------|--------|-----------|-------|--------------------------|-----------------|
|      |        |        |           |       | EMBED PCHCIA<br>PORT LAN | COPRED 4        |
| ACTU | AL PO  | SITION |           |       | 00000                    | N00000          |
|      |        | A)     | BSOLUTE   |       | F                        | 0.00            |
| X    |        |        | 18.JE     | :59   | DADTO COLUT              | C C C TRCH/H    |
|      |        |        |           |       | PHRIS COUNT              | 109             |
| Y    |        |        | 15.13     | 59.VI | RUN TIME                 | 11/24//215      |
| -    |        |        | 10 07     | 10    | COMMON: Sector           | EMPEDDED1       |
| 2    |        |        | 18.23     | 948   | ROSIC ROSIC              | ngtensebbeb     |
| D    |        |        | 179 0     | 105   | DHUIG                    |                 |
| D    |        |        | T10.0     | 100   | MAC ADDRESS              | ØØEØE403BADA    |
|      |        |        |           |       | IP ADDRESS               | 192. 168. 0. 95 |
|      |        |        |           |       | SUBJET HOSK              | 255 255 255 B   |
| 12   |        |        |           |       |                          | 233.233.235.0   |
|      |        | 1      | HODAL     |       | RUDTER TP HDDRESS        |                 |
| 601  | 680    | 615 F  | н         |       |                          |                 |
| 617  | 698    | 648.1H | н         |       |                          |                 |
| 691  | 650    | 625 D  | М         |       |                          |                 |
| 622  | 667    | 6160   | HD. T     | 1     |                          |                 |
| 694  | 697    | 613.15 | NX. T     | 5     |                          |                 |
| 020  | 054    | 030.1  |           |       |                          | EMPEDDED 1/ 2   |
| 649  | 669    | 680 5  |           |       | TITLINGE DEVICE          |                 |
| S    | 005    | 8      | SOU 100   |       | A>                       |                 |
|      |        |        |           |       |                          | 100 C           |
|      |        |        |           |       | MDI **** *** ***         | 11:49:42        |
| <    | ABSOLI | RELATI | ALL       |       | COMMON FOCAS2 FTP        | REMOTE COPRED + |
| 192  | TE     | VE     | 230639711 |       | TRAN                     | S DIAG          |
|      |        | -      |           |       |                          |                 |

If the Common setting screen is not shown press the COMMON soft key so that the display matches the one shown above. On this page the IP address and Sub net mask of the NC control are set. (Note: If these settings are changed power off the NC and restart the control)

Press the FTP TRANS soft key to display the setting screen for the Host computer.

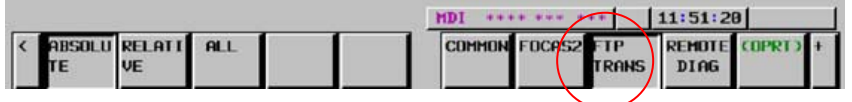

On pages 1 & 2 of the Ethernet parameters you must set the Port number (21), IP address of PC, Username, Password, and Log in Directory the NC will use to communicate with PC. These pages are for Connection 1.

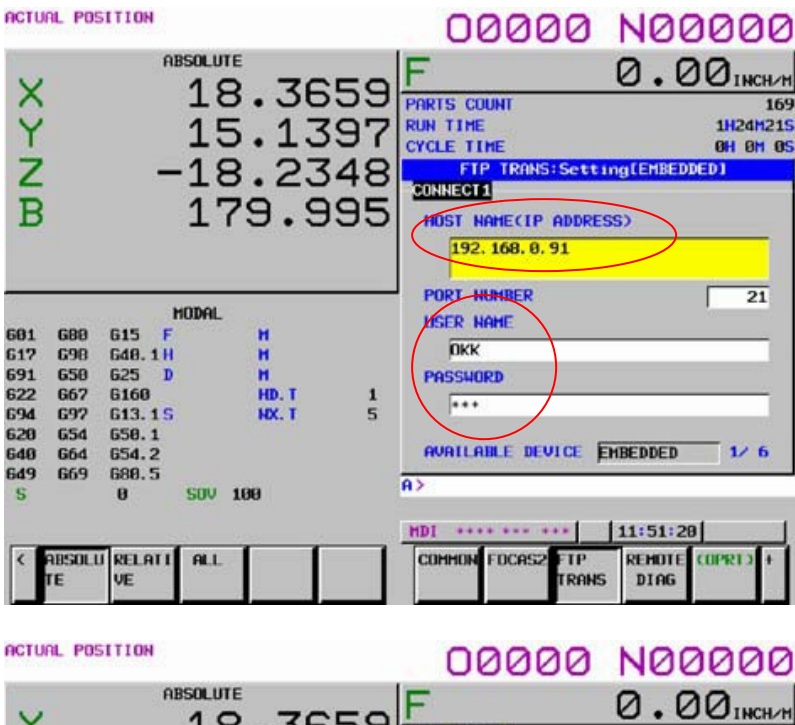

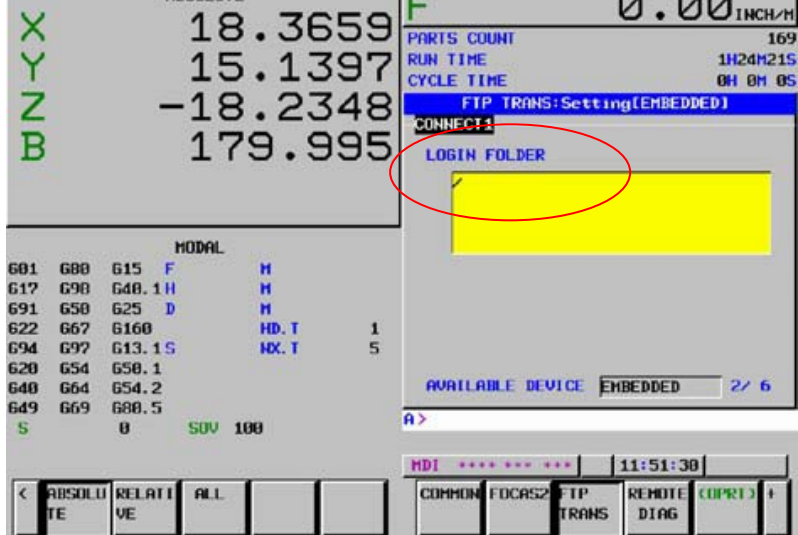

Pages 3 & 4 are for Connection 2 settings.

| ACTU     | AL POS       | SITION         |         |     | 00000                  | N00000                                                                                                    |
|----------|--------------|----------------|---------|-----|------------------------|----------------------------------------------------------------------------------------------------|
| ~        |              | AB             |         | NEO | F                      | 0.00 INCH/H                                                                                                    |
| ^        |              |                | 10.00   | 22  | PARTS COUNT            | 169                                                                                                    |
| Y        |              |                | 15.13   | 397 | RUN TIME               | 1H24H215                                                                                                    |
| -        |              |                | 40 01   | 10  | CYCLE TIME             | UH UH US                                                                                                    |
| 2        |              |                | 18.23   | 548 | FIP TRHNS:Set          | tinglefiBEDDEDI                                                                                                    |
| B        |              |                | 179.5   | 995 | HOST NAMECIP ADDR      | ESS)                                                                                                    |
| 14       |              |                |         |     | <b>192. 168. 0. 98</b> |                                                                                                    |
|          |              |                |         |     | PORT NUMBER            | 21                                                                                                    |
| CALL NO. |              | н              | ODAL    |     | USER NAME              | 191 (b)                                                                                                    |
| 601      | G80          | 615 F          | H       |     | DVV                    |                                                                                                    |
| 617      | 698          | 648, 1H        | H       |     | UKK                    |                                                                                                    |
| 691      | 662          | 620 U          | HD T    |     | PASSWORD               |                                                                                                    |
| 694      | 692          | 613.15         | NX T    | ŝ   | •••                    |                                                                                                    |
| 620      | 654          | 650.1          |         |     |                        |                                                                                                    |
| 640      | 664          | 654.2          |         |     | AVAILABLE DEVICE       | EMBEDDED 3/ 6                                                                                                    |
| 649      | 669          | 688.5          |         |     | 0.5                    | and the second second sec |
| 5        |              | 0              | SOV 100 |     | HZ                     |                                                                                                    |
|          |              |                |         |     | MDI **** ***           | 11:51:37                                                                                                    |
| <        | ABSOLI<br>TE | U RELATI<br>VE | ALL     |     | COMMON FOCAS2 FTP      | REMOTE COPRI) +                                                                                                    |
|          |              |                |         |     |                        |                                                                                                    |

ACTUAL POSITION

00000 N00000

| ×   |              | AI     | 18    | 3.36<br>5.13   | 59<br>97 | F         Ø.ØØINCH./M           PARTS COUNT         169           RUN TIME         1H24H21S           CYCLE TIME         0H 0H 06S |
|-----|--------------|--------|-------|----------------|----------|----------------------------------------------------------------------------------------------------|
| B   |              | -      | 18    | 3.23<br>79.9   | 48       | FTP TRANS: Setting[EHBEDDED]<br>CONNECT2<br>LOGIN FOLDER<br>RICHARD/TEST                                                           |
|     | c00          | 1      | 10DAL |                |          |                                                                                                    |
| 617 | 680          | 615 F  |       | 2 C            |          |                                                                                                    |
| 691 | 650          | 625 D  |       | i ii           |          |                                                                                                    |
| 622 | 667          | 6160   |       | HD. T          | 1        |                                                                                                    |
| 694 | 697          | 613.1S |       | HX. T          | 5        |                                                                                                    |
| 620 | 654          | 650.1  |       |                |          | CONTRACTOR DATA                                                                                                    |
| 648 | 664          | 654.2  |       |                |          | AVAILABLE DEVICE EMBEDDED 4/ 6                                                                                                    |
| 649 | 669          | 680.5  |       | 717 and and 10 |          | 9>                                                                                                    |
| S   |              | 9<br>] | 500   | 199            |          | HDI **** *** 11:51:43                                                                                                    |
| ć   | absolu<br>Te | VE     | ALL   |                |          | COMMON FUCAS2 FTP REMOTE (OPRI) +<br>TRANS DIAG                                                                                    |

Pages 5 & 6 are for Connection 3 settings.

|     |              |                                                                                                    |       |    |                                                                                                    | 1100000               |
|-----|--------------|----------------------------------------------------------------------------------------------------|-------|----|----------------------------------------------------------------------------------------------------|-----------------------|
| V   |              | ABSOL                                                                                                    |       | EO | F                                                                                                    | 0.00 INCH/H           |
| ~   |              | 20 <u>0</u>                                                                                                    | 0.00  | 22 | PARTS COUNT                                                                                                    | 169                   |
| V   |              | 1                                                                                                    | 5 13  | 07 | RUN TIME                                                                                                    | 1H24H215              |
| 1   |              | 20-                                                                                                    | 0.TO  | 31 | CYCLE TIME                                                                                                    | OH OH OS              |
| 7   |              | -1                                                                                                    | 0 27  | 10 | FTP TRANS:Sett                                                                                                    | ing[EMBEDDED]         |
| 2   |              |                                                                                                    | 0.20  | 40 | CONNECT3                                                                                                    |                       |
| B   |              | 1                                                                                                    | 79.9  | 95 | HOST NAMECIP ADDRE                                                                                                    | SS)                   |
|     |              |                                                                                                    |       |    | 192. 168. 0. 91                                                                                                    |                       |
|     |              | and the second second se | 13    |    | PORT NUMBER                                                                                                    | 21                    |
|     |              | HODE                                                                                                    | AL.   |    | USER NAME                                                                                                    | 2 and a second second |
| 601 | 680          | 615 F                                                                                                    | н     |    | in a c                                                                                                    |                       |
| 617 | 698          | 648.1H                                                                                                    | н     |    | UKK                                                                                                    |                       |
| 691 | 650          | 625 D                                                                                                    | н     |    | PASSWORD                                                                                                    |                       |
| 622 | 667          | 6169                                                                                                    | HD. T | 1  |                                                                                                    |                       |
| 694 | 697          | 613.1S                                                                                                    | NX. T | 5  |                                                                                                    |                       |
| 620 | 654          | 650.1                                                                                                    |       |    | and on the states                                                                                                    |                       |
| 649 | 664          | 654.2                                                                                                    |       |    | HOHTCHBLE DEVICE                                                                                                    | ENBEDDED 57 0         |
| 649 | 669          | 688.5                                                                                                    | 100   |    | A>                                                                                                    |                       |
| 5   |              | 0 50                                                                                                    | 0 100 |    | and the second second se |                       |
|     |              |                                                                                                    |       |    | HDI **** ***                                                                                                    | 11:51:50              |
| <   | absoli<br>Te | U RELATI AL                                                                                                    | L     |    | COMMON FOCAS2 FTP                                                                                                    | REMOTE COPRED +       |
|     | 666          |                                                                                                    |       |    | Trents.                                                                                                    |                       |

| ACTU                                                      | AL POS                                               | HOITION                                                                    |                      |                                 |                          | 0                                                    | 2000                                           | NØ                          | 2000                                             |
|-----------------------------------------------------------|------------------------------------------------------|----------------------------------------------------------------------------|----------------------|---------------------------------|--------------------------|------------------------------------------------------|------------------------------------------------|-----------------------------|--------------------------------------------------|
| XYZB                                                      |                                                      |                                                                            | 18<br>15<br>15<br>17 | 8.30<br>5.13<br>8.23<br>79.9    | 659<br>397<br>348<br>995 | PARTS CU<br>RUN TIME<br>CYCLE TT<br>CONNECT<br>LOGIN | IUNT<br>:<br>ME<br>P TRANSESSEE<br>3<br>FOLDER | Ø.(                         | 20110CH/M<br>169<br>1H24H21S<br>0H 0H 0S<br>00ED |
| 601<br>617<br>691<br>622<br>694<br>620<br>640<br>649<br>5 | 680<br>698<br>659<br>667<br>697<br>654<br>664<br>669 | 615 F<br>640.1H<br>625 D<br>6160<br>613.1S<br>650.1<br>654.2<br>680.5<br>0 | IODAL.               | Н<br>Н<br>НD. T<br>NX. T<br>199 | 1<br>5                   | AVAILA<br>A>                                         | RLE DEVICE                                     | EHBEDDED                    | 6/ 6                                             |
| <                                                         | absolu<br>Te                                         | relati<br>Ve                                                               | ALL                  |                                 |                          | COMMON                                               | FOCAS2 FTP                                     | 11:51:5<br>REMOTE<br>5 DIAG | GIPRT2 +                                         |

You can then select which Connection parameters you would like to use for communication by selecting Connect 1, 2, or 3 by using the following procedure.

While on the FTP TRANS screen press the OPRT soft key then the HOST SELECT soft key.

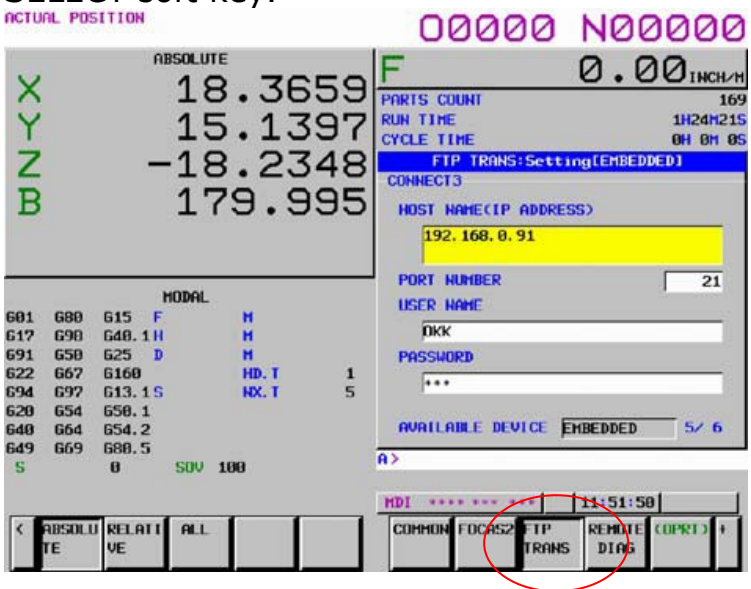

| ACTU                                                      | AL POS                                               | ITION                                                                           |                      |                          |                          | 00000                                                                                                    | N00000                                                                |
|-----------------------------------------------------------|------------------------------------------------------|---------------------------------------------------------------------------------|----------------------|--------------------------|--------------------------|----------------------------------------------------------------------------------------------------|-----------------------------------------------------------------------|
| XYNB                                                      |                                                      | AB                                                                              | 18<br>15<br>15<br>17 | .36<br>.13<br>.23<br>9.9 | 659<br>397<br>348<br>995 | PARTS COUNT<br>RUN TIME<br>CYCLE TIME<br>FTP TRANSISCE<br>CONNECT3<br>HOST NAMECIP ADDR<br>192, 168, 0, 91 | 0.00 INCH/M<br>169<br>1H24H215<br>0H 0H 05<br>CING(CHBEDDED)<br>(ESS) |
| 601<br>617<br>691<br>622<br>694<br>629<br>649<br>649<br>5 | 688<br>698<br>658<br>667<br>697<br>654<br>664<br>669 | M<br>615 F<br>640.1H<br>625 D<br>6160<br>613.1S<br>650.1<br>654.2<br>680.5<br>0 | odal.                | H<br>H<br>HD, T<br>NX, T | 1<br>5                   | PORT NUMBER<br>USER NAME<br>DKK<br>PASSHORD<br>***<br>AVAILABLE DEVICE<br>A>                               | 21<br>EMBEDDED 5/ 6                                                   |
| ۲.                                                        | ABSOLU<br>TE                                         | RELATI                                                                          | ALL                  |                          |                          | HOST<br>SELECT RST4                                                                                        | REI ENB / INPUT                                                       |

You can then select Connection 1, 2, or 3 by pressing the corresponding soft key.

| ACTU                                                      | JAL PUS                                              | ITION                                                                           |                      |                          |                          | 04500                                                                                                    | N00000                                                               |
|-----------------------------------------------------------|------------------------------------------------------|---------------------------------------------------------------------------------|----------------------|--------------------------|--------------------------|----------------------------------------------------------------------------------------------------|----------------------------------------------------------------------|
| XYZB                                                      |                                                      | AB                                                                              | 18<br>15<br>18<br>17 | .36<br>.13<br>.23<br>9.9 | 659<br>889<br>848<br>994 | PARTS COUNT<br>RUN TIME<br>CYCLE TIME<br>FTP TRANSISET<br>CONNECT3<br>HOST NAME(IP ADDRI<br>192.168.0.91 | 0.00 INCH/H<br>169<br>1H24H21S<br>0H 0H 05<br>HING(EMBEDDED)<br>ESS) |
| 601<br>617<br>691<br>622<br>694<br>620<br>640<br>649<br>5 | 680<br>698<br>650<br>667<br>697<br>654<br>664<br>669 | H<br>615 F<br>640.1H<br>625 D<br>6160<br>613.1S<br>650.1<br>654.2<br>680.5<br>0 | Iodal<br>Sov 11      | H<br>H<br>HD. T<br>NX. T | 1<br>5                   | PORT NUMBER<br>USER NAME<br>DKK<br>PASSWORD<br>***<br>AVAILABLE DEVICE<br>A>                             | 21<br>EMBEDDED 5/ 6                                                  |
| <                                                         | absolu<br>Te                                         | RELATI<br>VE                                                                    | ALL                  |                          |                          | CONECT CONECT CONE<br>1 2 3                                                                              |                                                                      |

Press the Edit mode then the PROGRAM Hard key. Next press the FOLDER soft key followed by the OPRT soft key.

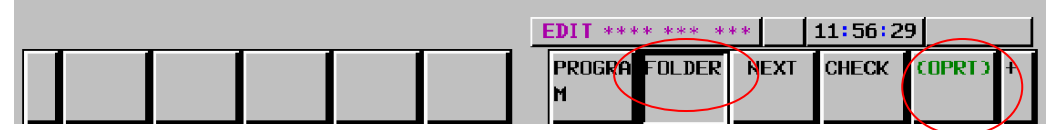

Press the DEVICE CHANGE soft key followed by the EMB ETHER soft key.

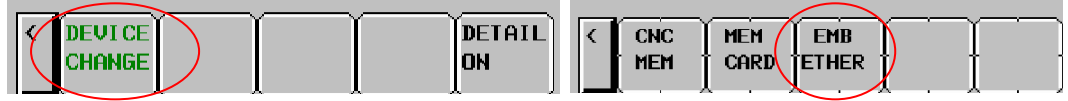

The NC will connect with the PC and display the programs, which are in the folder you have designated in the connection parameters. You can press the HOST CHANGE soft key to toggle thru connect 1, 2, & 3. Each time this is

pressed the screen will update a program list according to the connection settings.

| EMBEDDED ETHERNET HOST FILE LIST       | 04500 N00000                                                     |
|----------------------------------------|------------------------------------------------------------------|
| CONNECT HOST 1 : HOST1                 | AVAILABLE DEVICE EMBEDDED<br>REGISTERED PROGRAM 13               |
| DEVICE : EMB_ETHER C CURRENT FOLDER: 2 | )<br>▲<br>▼<br>▽                                                 |
| A>                                     |                                                                  |
| CHANGE DETAIL ON                       | DIT **** *** 11:59:35<br>CREATE DELETE RENAME HOST +<br>FOLDER + |

If you press the  $\blacktriangleright$  soft key you will then see the READ and PUNCH soft keys.

|                    |                 | EDIT *** | ++++++++    | 11:59:3  | 5                |
|--------------------|-----------------|----------|-------------|----------|------------------|
| < DEVICE<br>CHANGE | DET             | AIL      | CREATE DELE | TERENAME | HOST +<br>Change |
|                    |                 |          |             | ,        | · · ·            |
|                    |                 | EDIT *** |             | 12:00:4  | B                |
| < SELECT           | SEARCH READ PUN | ж        | ſ           |          | REFRES +         |

It is important to remember that when you use the Read /Punch function that the files will be transferred to and from the current path set as the Foreground folder.

To Read a file from the PC to the NC press the READ soft key. Then you can either type the file name to be transferred and press F SET soft key or move the cursor to select a program, press the F GET soft key then F SET soft key. Next type the program name to be used in the NC and press P SET. If no program name is specified for P SET the name in the program file will be used as the name in the NC.

| EMBEDDED ETHERNET HOST FILE LIST         | 04500 N0               | 0000     |
|------------------------------------------|------------------------|----------|
|                                          | AVAILABLE DEVICE       | EMBEDDED |
| CONNECT HOST 1 : HOST1                   | REGISTERED PROGRA      | M   13   |
| DEVICE : EMB_ETHER C CURRENT FULDER: /   |                        | 4        |
|                                          |                        |          |
| 01994                                    |                        |          |
| 03500                                    |                        |          |
| 04998<br>04598                           |                        |          |
| 05999                                    |                        |          |
| RICHE1                                   |                        |          |
| NOTES                                    |                        |          |
|                                          |                        | _        |
|                                          |                        | Ŷ        |
| 4                                        | >04500_                |          |
|                                          | EDIT **** ***   12:82: | 10       |
| C F SET P SET CAN EXEC                   | FGET                   | I I      |
|                                          | l . <b>J</b> . I . I . |          |
|                                          |                        |          |
|                                          |                        |          |
| MBEDDED ETHERNET HOST FILE LIST          | 04500 NO               | 000      |
|                                          | 04000 1100             | 5000     |
|                                          | AVAILABLE DEVICE       | EMBEDDED |
| CONNECT HOST 1 : HOST1                   | REGISTERED PROGRAM     | 13       |
| DEVICE : EMB_ETHER ( CURRENT FOLDER: / ) |                        |          |
|                                          |                        | -        |
| 01888                                    |                        |          |
| 03000                                    |                        |          |
| 04000                                    |                        |          |
| 04500                                    |                        |          |
| 06888                                    |                        |          |
| RICHEE                                   |                        |          |
| NDTES                                    |                        |          |
|                                          |                        | 7        |
| 05                                       |                        |          |
| P:                                       | /F:045                 | 608      |
|                                          | 12:82:2                |          |
| C F SET P SET CAN EXEC F                 | GET .                  |          |

For the punch function the same basic operation is used but you will specify the program number to be punched by typing the number and using P SET. The F SET will be used if you would like to change the file name after it is transferred to the PC.

For more details on the operation of the EMBEDED Ethernet function please refer to the FANUC operation manual.

### FANUC 16i,18i DATA SERVER ETHERNET SETTING

Note: This information is to be used as a reference. Please refer to the FANUC Operation manual for more detail information.

Page 1 of the Ethernet parameters you must set IP address, Sub net mask, and Router IP (If necessary) of NC control. (Note: If these settings are changed power off the NC and restart the control)

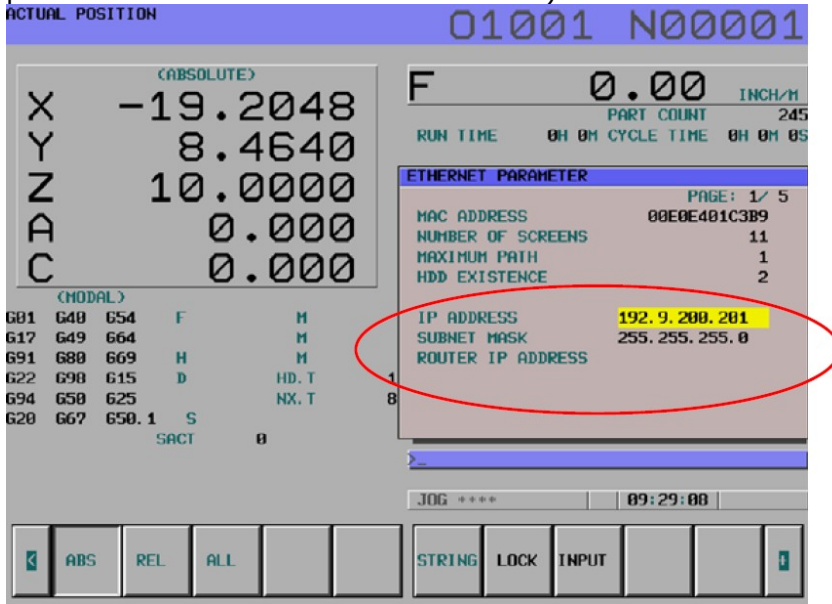

Page 2 of the Ethernet parameters you must set the Port number (21), IP address of PC, Username, Password, and Log in rectory the NC will use to communicate with PC. This page is for connection 1.

| ACTU | IAL PO | SITIO      | 4                            |                                 |                        |   | 0                                                         | 100                                              | 31    | NØØ                                     | 001                                               | L |
|------|--------|------------|------------------------------|---------------------------------|------------------------|---|-----------------------------------------------------------|--------------------------------------------------|-------|-----------------------------------------|---------------------------------------------------|---|
|      |        | AL)<br>654 | CABSOL<br>19<br>8<br>10<br>( | .20<br>.46<br>.00<br>2.0<br>2.0 | 48<br>40<br>000<br>000 |   | RUN TIN<br>RUN TIN<br>DATH SE<br>1. POIT<br>USEN<br>PASSI | PARAM<br>RVER)<br>HUMBER<br>DRESS<br>AME<br>NORD |       | PART COUNT<br>CYCLE TIME<br>192. 9. 200 | INCH/1<br>20<br>0H 0H 0<br>6E: 2 5<br>21<br>. 200 |   |
| 691  | 680    | 669        | н                            |                                 | н                      |   |                                                           |                                                  |       |                                         |                                                   |   |
| 622  | 698    | 615        | D                            | н                               | ID. T                  | 1 | X.                                                        |                                                  | /     |                                         |                                                   |   |
| 694  | 659    | 625        |                              | N                               | х. т                   | 8 | ~                                                         | /                                                |       |                                         |                                                   |   |
| G20  | G67    | 650. :     | sact                         | 9                               |                        | l | <u>&gt;</u>                                               |                                                  |       |                                         |                                                   |   |
|      |        |            |                              |                                 |                        |   | JOG ***                                                   | ×+:                                              |       | 09:29:30                                |                                                   |   |
| ۵    | ABS    | R          | al A                         | LL.                             |                        |   | STRING                                                    | LOCK                                             | INPUT |                                         | ٥                                                 |   |

| Pa                                     | age                                                    | e 3                                     | is f                                                         | for C                                                                         | Conne                                            | ecti             | on 2 s                                                                        | settir                                                                         | ngs.                  |                           |                                      |             |
|----------------------------------------|--------------------------------------------------------|-----------------------------------------|--------------------------------------------------------------|-------------------------------------------------------------------------------|--------------------------------------------------|------------------|-------------------------------------------------------------------------------|--------------------------------------------------------------------------------|-----------------------|---------------------------|--------------------------------------|-------------|
| ACTUA                                  | IL PO                                                  | SITI                                    | DH                                                           |                                                                               |                                                  |                  | 0                                                                             | 100                                                                            | 21                    | NØØ                       | 00                                   | 10          |
| 601<br>617<br>691<br>622<br>694<br>620 | (MOD)<br>649<br>649<br>689<br>698<br>659<br>659<br>659 | AL.)<br>654<br>664<br>615<br>625<br>650 | CABE<br>-15<br>-15<br>-15<br>-15<br>-15<br>-15<br>-15<br>-15 | 01.01E)<br>0.2<br>0.4<br>0.0<br>0.0<br>0.1<br>0.1<br>0.1<br>0.1<br>0.1<br>0.1 | 04<br>64<br>00<br>00<br>00<br>н<br>н<br>н<br>л.т | 8<br>0<br>0<br>0 | RUN TIN<br>RUN TIN<br>ETHERNE<br>2. PORT<br>USERI<br>PASSI<br>LOGII<br>1<br>8 | ME I<br>ERVER3<br>NUMBER<br>DDRESS<br>NAME<br>RICH<br>NORD<br>N DIR<br>/RICHAR | Pi<br>BH BH C<br>ETER | PRI<br>PRI<br>192. 9. 200 | INC<br>0Н 0<br>5E: 3/<br>21<br>. 200 | 245<br>H 05 |
|                                        |                                                        |                                         | SHCI                                                         |                                                                               | 8                                                |                  | <u>}</u>                                                                      |                                                                                |                       |                           |                                      |             |
|                                        |                                                        |                                         |                                                              |                                                                               |                                                  |                  | J0G **                                                                        | 61.61                                                                          |                       | 09:29:39                  |                                      |             |
| ۵                                      | ABS                                                    |                                         | REL                                                          | ALL                                                                           |                                                  |                  | STRING                                                                        | LOCK                                                                           | INPUT                 |                           |                                      | ٥           |

Page 4 is for Connection 3 settings.

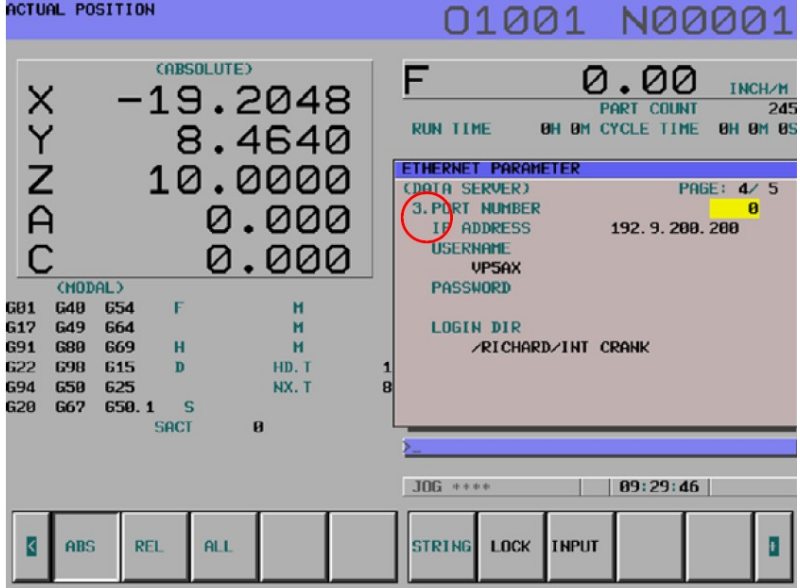

You can then select which Connection parameters you would like to use for communication by selecting Connect 1, 2, or 3 by using the following procedure.

Press the Edit mode then the PROGRAM Hard key. Next press the **>** soft key until you see CONNECT soft key. Press the CONNECT soft key then (OPRT) soft key.

| ACTU       | AL PO              | SITI              | DH                             |                                                         |                             |                  | 01                                            | .001                                                               | N00                      | 001                              |
|------------|--------------------|-------------------|--------------------------------|---------------------------------------------------------|-----------------------------|------------------|-----------------------------------------------|--------------------------------------------------------------------|--------------------------|----------------------------------|
|            | CHOD<br>G48<br>G49 | AL)<br>654<br>664 | CABB<br>1 5<br>2 6<br>1 6<br>F | 01.000<br>0.2<br>0.2<br>0.2<br>0.2<br>0.2<br>0.2<br>0.2 | 204<br>64<br>00<br>00<br>00 | 8<br>0<br>0<br>0 | RUN TIME<br>Ethernet<br>availab<br>Emb<br>Fas | OH OH<br>CONNECT HOS<br>ILE ETHERNET<br>HEDDED PORT<br>IT ETHERNET | PART COUNT<br>CYCLE TIME | <u>інсним</u><br>245<br>8н өм өз |
| 691<br>622 | 689<br>698         | 669<br>615        | H                              |                                                         | HD. T                       |                  | L                                             |                                                                    |                          |                                  |
| 694<br>620 | 650<br>667         | 625<br>650        | 1 500                          | S                                                       | NX. T                       |                  | 3                                             |                                                                    |                          |                                  |
|            | ABS                |                   | REL                            | ALL                                                     |                             |                  | JOG ****                                      | HOSTCONEC                                                          | 19: 64: 22<br>T          | IPRT)                            |

Next you will have to press the BOARD soft key.

| ACTU              | AL PO      | SITI        | рн     |                         |                      |      | 010                                                   | 001                                                                     | N00                      | 001                              |
|-------------------|------------|-------------|--------|-------------------------|----------------------|------|-------------------------------------------------------|-------------------------------------------------------------------------|--------------------------|----------------------------------|
| X Y Z C           | CMOD       | ALD         |        | 9.2<br>3.4<br>0.0<br>0. | 04<br>64<br>00<br>00 | 8000 | RUN TIME<br>ETHERNET CO<br>AVAILABLE<br>EMBED<br>FAST | PH BM (<br>BH BM (<br>Innect Host<br>Ethernet<br>Ded Port<br>Ethernet 1 | PART COUNT<br>CYCLE TIME | <u>INCH/M</u><br>245<br>8H 0M 85 |
| 691<br>691        | 649<br>680 | 664<br>669  | H      |                         | H<br>H               |      |                                                       |                                                                         |                          |                                  |
| 622<br>694<br>620 | 659<br>667 | 625<br>650. | 1 SACI | 6<br>1 1                | NX. T                | 8    |                                                       |                                                                         |                          |                                  |
|                   |            |             |        | · · · · · ·             |                      | 1    | )<br>JOG ****                                         | -Ehg <b>[</b> al)                                                       | 19:04:49                 |                                  |
| K                 | ABS        | F           | REL    | ALL                     |                      |      | BOARD                                                 |                                                                         | EMBEDD                   |                                  |

The Connect screen will then be displayed and you can choose which connection settings you would like to use by pressing Con-1, Con-2, or Con-3 soft key. The set values for that connection will then be used when you transfer files.

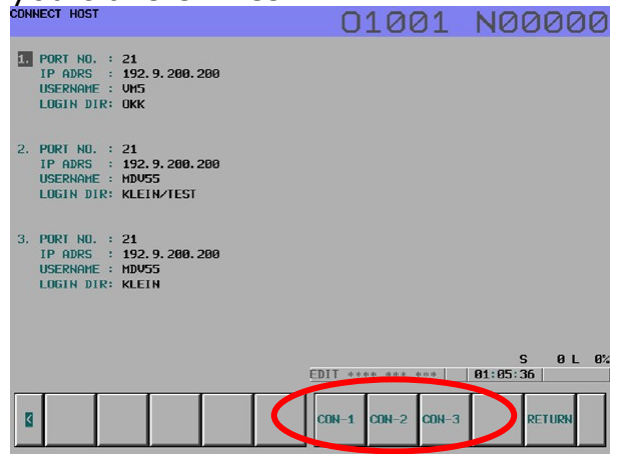

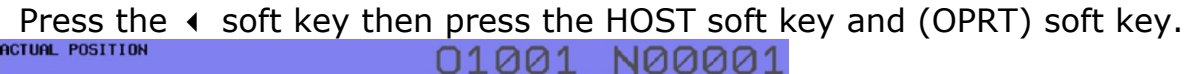

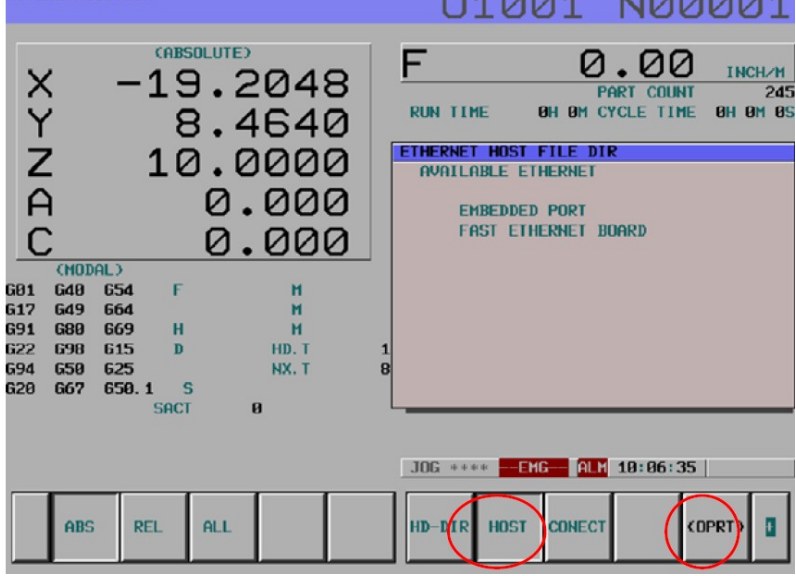

If you press the  $\blacktriangleright$  soft key you will then see the GET soft key. If you type (File Number, Program Number to be listed on Data Server) 18,04500 and press the GET soft key, that program will be transferred to the Data Server memory.

| HOST FILE DIR                                                                                                    |                                                                                                    | 01001 N00000  |
|----------------------------------------------------------------------------------------------------|----------------------------------------------------------------------------------------------------|---------------|
|                                                                                                    | REGISTERED PROGRAMS :<br>CURRENT CONNECT HOST: 2                                                      | 28            |
| 0001       .         0002          0003       PRAMETER         0004       01111         0005       01102         0006       01100         0007       0240         0008       0240         0009       0330         0010       0310         0012       0340         0013       0358         0014       0360 | 0015 CNCCUDE1<br>0016 0510<br>0017 TOOLF<br>0018 04500<br>0019 04500<br>0019 010TEST<br>0020 MIRROR_T | ST            |
| >                                                                                                    |                                                                                                    | S 0 L 0%      |
|                                                                                                    | EDIT **** ***                                                                                         | •••• 01:07:06 |
|                                                                                                    | STOP SEARCH RETURN                                                                                    | DELITE        |

| JOG 44×4 09:32:44                 | /                  | 1                 |
|-----------------------------------|--------------------|-------------------|
| SWITCH UPDATE STOP GET MGET L-GET |                    | JOG **** 09:32:44 |
|                                   | SWITCH UPDATE STOP | GET HGET L-GET    |

If you press the HD-DIR soft key you will see a list of the programs currently stored on the Data Server memory. If you press the  $\rightarrow$  soft key then you will see the PUT soft key. If you type (the File number, Program Number) 1,00005 and press PUT soft key the program will be transferred to the PC.

| HARD DISK FILE DIR |      |                     |     |                | 01001 N00001   |
|--------------------|------|---------------------|-----|----------------|----------------|
|                    |      | REGISTERED PROGRAMS | :   |                | 10             |
|                    |      | FREE DISK AREA      | :   |                | 1,007,321,088  |
|                    |      | CURRENT DIRECTORY   | :   | <b>¥NCDATA</b> |                |
|                    | FILE | NAME                |     | SIZE           | DATE           |
| 00001 00005        |      |                     |     | 18             | 04-12-02 01:00 |
| 00002 01000        |      |                     |     | 463,945        | 04-10-25 23:06 |
| 00003 01111        |      |                     |     | 222            | 04-12-02 07:24 |
| 00004 01234        |      |                     |     | 98             | 04-12-03 02:03 |
| 00005 02000        |      |                     |     | 1,369,828      | 04-10-25 23:06 |
| 00006 03000        |      |                     |     | 1,489,161      | 84-18-25 23:86 |
| 00007 04000        |      |                     |     | 3,428,210      | 04-12-17 04:27 |
| 00008 05000        |      |                     |     | 222            | 04-12-02 07:28 |
| 00009 05454        |      |                     |     | 18             | 04-12-03 01:59 |
| 00010 06290        |      |                     |     | 10,400,503     | 05-01-06 17:05 |
| >                  |      |                     |     |                |                |
|                    |      | 0                   | G + | *** 09         | 31:42          |
| SWITCH             |      | STOP                | DI  | R HOST CONECT  |                |
|                    | _    | STOP 0              | TIL |                |                |
|                    |      |                     |     |                |                |

For more details on the operation of the DATA SERVER and Ethernet function please refer to the FANUC operation manual.

Extreme care must be taken when connecting the Ethernet cables and while making the settings on your PC. Setting parameter conflicts can cause the entire network to fail.

The FTP software included with this information package is shareware. There is no charge for the use of this product.